# Schedule Pro

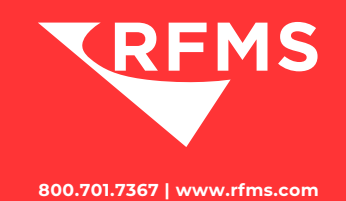

Schedule Pro is one of our most popular components as it is the answer to organizing your installations and crews. Designed to be used by anyone in your office, Schedule Pro is built to completely integrate with RFMS Order Entry, allowing you to measure productivity and increase your customer service. Since Schedule Pro works across your network, it allows multiple people to work with the same schedule at the same time and to see each other's changes instantly.

### **How it Works**

**1.** Start by scheduling your installations using your orders already entered into RFMS ERP. No data entry required other than selecting the date, time, and installer if you assign crews prior to installation.

**2.** Print or email easy-to-read work tickets or use Schedule Pro in conjunction with Mobile Work Orders for your installers to access their work orders on their mobile device.

**3**. After the install, use Schedule Pro's advanced data tools to conduct post-installation follow-ups and create installer payroll using the schedule to save you time and money.

#### **Features**

- Fully integrates with Order Entry so you can measure your installation capacity and productivity.
- Set up crews by their skill level, the type of products they can install, and how much they can install in a day.
- Built-in security features allow you to control who can add or edit scheduled jobs and track any changes made to the schedule.
- Create provider records
- Piece rate, hourly rate, customized rate by crew/installer
- Batch printing and emailing of crew paperwork
- Ability to view the schedule from RFMS Mobile

## **Benefits of using Schedule Pro include:**

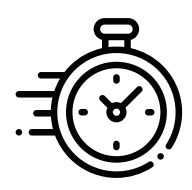

Improved Efficiency

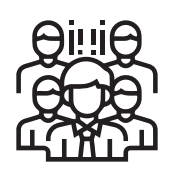

Crew Management

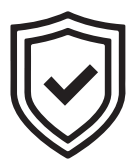

Security & Tracking

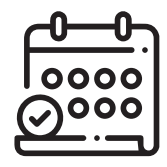

Automation of installation scheduling

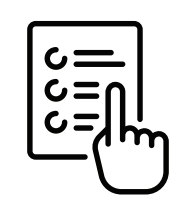

Powerful Reporting

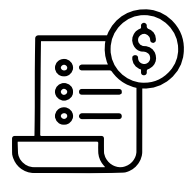

Streamlined Installer Pay Processing

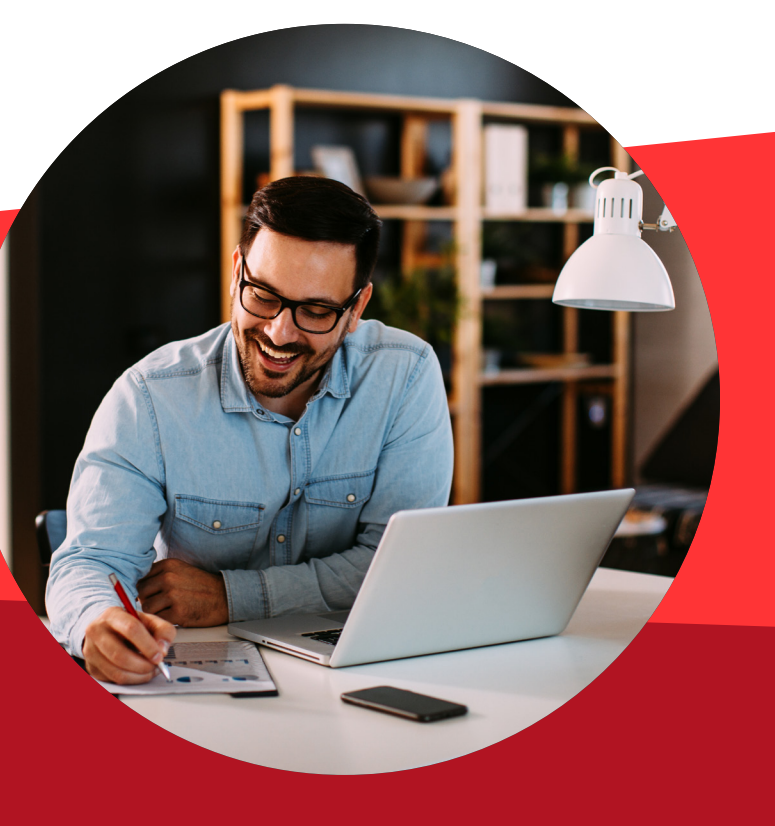

Discover how the right scheduling software can improve your profits.

### For more information on Schedule Pro

Please contact your Client Success Manager or Sales: 800-701-7367 | sales@rfms.com

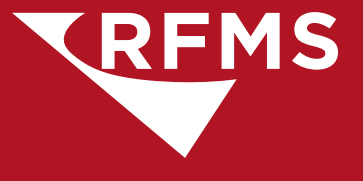